# Configurar o telefone VPN do AnyConnect com autenticação de certificado em um ASA

## Contents

Introduction Prerequisites Requirements Componentes Utilizados Conventions Tipos de certificado do telefone Configurar Configurações Verificar Troubleshoot Informações Relacionadas

### Introduction

Este documento fornece uma configuração de exemplo que mostra como configurar os dispositivos Adaptive Security Appliance (ASA) e CallManager para fornecer autenticação de certificado para clientes AnyConnect executados em telefones IP da Cisco. Após a conclusão dessa configuração, os telefones IP da Cisco podem estabelecer conexões VPN com o ASA que utilizam certificados para proteger a comunicação.

## Prerequisites

### Requirements

Certifique-se de atender a estes requisitos antes de tentar esta configuração:

- Licença AnyConnect Premium SSL
- Licença do AnyConnect para Cisco VPN Phone

Dependendo da versão ASA, você verá "AnyConnect for Linksys phone" para ASA versão 8.0.x ou "AnyConnect for Cisco VPN Phone" para ASA versão 8.2.x ou posterior.

### **Componentes Utilizados**

As informações neste documento são baseadas nestas versões de software e hardware:

- ASA Versão 8.0(4) ou posterior
- Modelos de telefone IP 7942 / 7962 / 7945 / 7965 / 7975
- Telefones 8961 / 9951 / 9971 com firmware versão 9.1(1)
- Telefone Versão 9.0(2)SR1S Skinny Call Control Protocol (SCCP) ou posterior
- Cisco Unified Communications Manager (CUCM) Versão 8.0.1.10000-4 ou posterior

As versões usadas neste exemplo de configuração incluem:

- ASA Versão 9.1(1)
- CallManager Versão 8.5.1.10000-26

Para obter uma lista completa dos telefones suportados em sua versão do CUCM, faça o seguinte:

- 1. Abra este URL: https:// *<Endereço IP do servidor CUCM>*:8443/cucreports/systemReports.do
- 2. Escolha Lista de recursos do telefone Unified CM > Gerar um novo relatório > Recurso: Virtual Private Network.

The information in this document was created from the devices in a specific lab environment. All of the devices used in this document started with a cleared (default) configuration. If your network is live, make sure that you understand the potential impact of any command.

### Conventions

Consulte as <u>Convenções de Dicas Técnicas da Cisco para obter mais informações sobre</u> <u>convenções de documentos.</u>

## Tipos de certificado do telefone

A Cisco usa esses tipos de certificado em telefones:

- Certificado instalado pelo fabricante (MIC) Os MICs estão incluídos em todos os telefones IP da Cisco 7941, 7961 e em modelos mais recentes. Os MICs são certificados de chave de 2048 bits assinados pela Autoridade de Certificação (CA) da Cisco. Quando um MIC está presente, não é necessário instalar um LSC (Locally Significant Certificate). Para que o CUCM confie no certificado MIC, ele utiliza os certificados CA pré-instalados CAP-RTP-001, CAP-RTP-002 e Cisco\_Manufacturing\_CA em seu repositório confiável de certificados.
- LSC O LSC protege a conexão entre o CUCM e o telefone depois que você configura o modo de segurança do dispositivo para autenticação ou criptografia.O LSC possui a chave pública para o telefone IP da Cisco, que é assinado pela chave privada da Função de Proxy da Autoridade de Certificação (CAPF Certificate Authority Proxy Function) do CUCM. Esse é o método preferido (ao contrário do uso de MICs) porque somente os telefones IP da Cisco que são provisionados manualmente por um administrador têm permissão para fazer download e verificar o arquivo CTL.Note: Devido ao aumento do risco à segurança, a Cisco recomenda o uso de MICs somente para instalação de LSC e não para uso contínuo. Os clientes que configuram os telefones IP da Cisco para usar MICs para autenticação TLS (Transport Layer Security) ou para qualquer outra finalidade fazem isso por sua própria conta e risco.

## Configurar

Nesta seção, você encontrará informações para configurar os recursos descritos neste documento.

Note: Use a <u>Command Lookup Tool (somente clientes registrados) para obter mais informações</u> sobre os comandos usados nesta seção.

### Configurações

Este documento descreve estas configurações:

- Configuração do ASA
- Configuração do CallManager
- Configuração de VPN no CallManager
- Instalação de certificado em telefones IP

#### Configuração do ASA

A configuração do ASA é quase a mesma que quando você conecta um computador cliente AnyConnect ao ASA. No entanto, estas restrições aplicam-se:

- O tunnel-group deve ter um group-url. Este URL será configurado no CM na URL do gateway de VPN.
- A política de grupo não deve conter um túnel dividido.

Essa configuração usa um certificado ASA (autoassinado ou de terceiros) configurado e instalado anteriormente no ponto de confiança SSL (Secure Socket Layer) do dispositivo ASA. Para obter mais informações, consulte estes documentos:

- <u>Configurando certificados digitais</u>
- ASA 8.x Instalar manualmente certificados de terceiros para uso com exemplo de configuração de WebVPN
- ASA 8.x: Acesso VPN com o AnyConnect VPN Client usando o exemplo de configuração de certificado autoassinado

#### A configuração relevante do ASA é:

```
ip local pool SSL_Pool 10.10.10.1-10.10.10.254 mask 255.255.255.0
group-policy GroupPolicy_SSL internal
group-policy GroupPolicy_SSL attributes
split-tunnel-policy tunnelall
vpn-tunnel-protocol ssl-client
tunnel-group SSL type remote-access
tunnel-group SSL general-attributes
address-pool SSL_Pool
default-group-policy GroupPolicy_SSL
tunnel-group SSL webvpn-attributes
authentication certificate
group-url https://asa5520-c.cisco.com/SSL enable
```

webvpn enable outside anyconnect image disk0:/anyconnect-win-3.0.3054-k9.pkg
anyconnect enable

ssl trust-point SSL outside

#### Configuração do CallManager

Para exportar o certificado do ASA e importá-lo para o CallManager como um certificado Phone-VPN-Trust, faça o seguinte:

- 1. Registre o certificado gerado com CUCM.
- 2. Verifique o certificado usado para SSL. ASA(config)#show run ssl ssl trust-point SSL outside
- 3. Exportar o certificado. ASA(config)#crypto ca export SSL identity-certificate

  O certificado de identidade codificado PEM (Privacy Enhanced Mail) é o seguinte:

  ----BEGIN CERTIFICATE----ZHUXFjAUBgkqhkiG9w0BCQIWB0FTQTU1NDAwHhcNMTMwMTM1MzEwWhcNMjMw
  MTI4MTM1MzEwWjAmMQwwCgYDVQQDEwN1ZHUXFjAUBgkqhkiG9w0BCQIWB0FTQTU1
  NDAwgZ8wDQYJKoZIhvcNAQEBBQADgY0AMIGJAoGBAMYcrysjZ+MawKBx8Zk69SW4AR
  FSpV6FPcuL7xsovhw6hsJE/2VDgd3pkawc5jcl5vkcpTkhjbf2xC4C1q6ZQwpahde22sdf1
  wsidpQWq1DDrJD1We83L/oqmhkWJ07QfNrGZh0Lv9x0pR7BFpZd1yFyzwAPkoBl1
  ----END CERTIFICATE----

  4. Copie o texto do terminal e salve-o como um arquivo .pem.
- 5. Faça login no CallManager e escolha **Unified OS Administration > Security > Certificate Management > Upload Certificate > Select Phone-VPN-trust** para carregar o arquivo de certificado salvo na etapa anterior.

#### Configuração de VPN no CallManager

- 1. Navegue até Cisco Unified CM Administration.
- 2. Na barra de menus, escolha Advanced Features > VPN > VPN
  - Gateway.

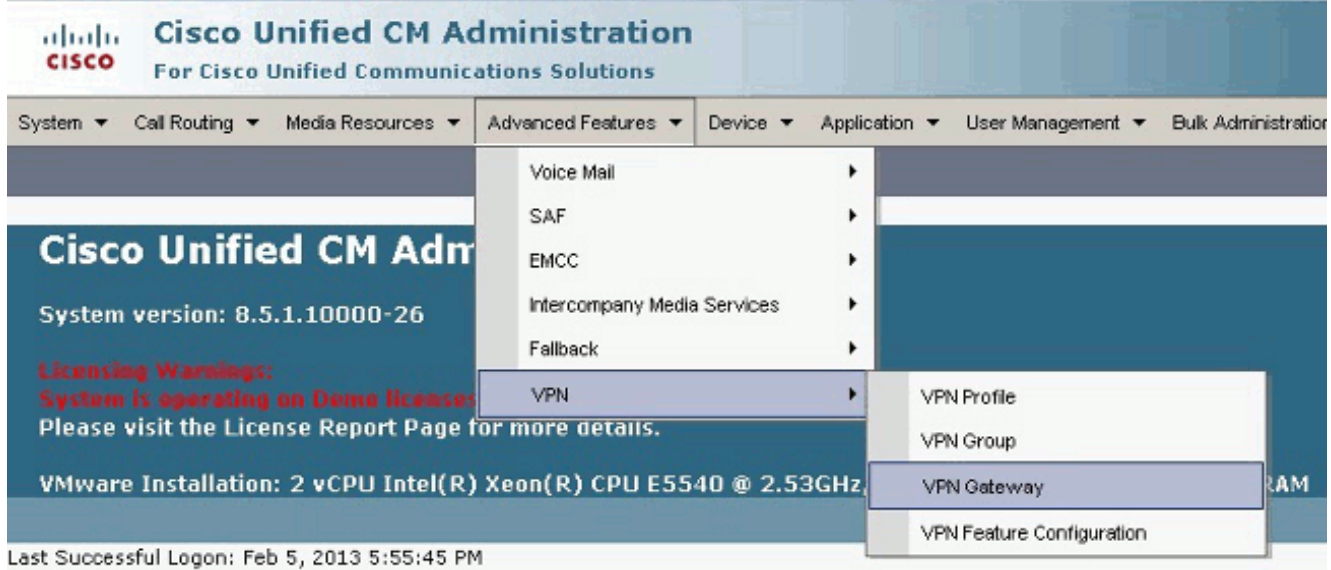

3. Na janela VPN Gateway Configuration, faça o seguinte:No campo Nome do gateway de VPN, insira um nome. Pode ser qualquer nome.No campo Descrição do gateway de VPN, insira uma descrição (opcional).No campo URL do gateway de VPN, insira o group-url definido no ASA.No campo Certificados VPN neste local, selecione o certificado que foi carregado anteriormente para o CallManager para movê-lo do armazenamento confiável para este

| local.                                         |                                                                                                    |
|------------------------------------------------|----------------------------------------------------------------------------------------------------|
| System 👻 Call Routing 👻 Media Ro               | esources 👻 Advanced Features 👻 Device 👻 Application 👻 User Management 👻 Buk Administration 👻 Help 👻                                                                                                    |
| VPN Gateway Configuration                      |                                                                                                    |
| 🔜 Save 🗙 Delete 🗋 Copy                         | Add New                                                                                                    |
| Status                                         |                                                                                                    |
| i Status: Ready                                |                                                                                                    |
| VPN Gateway Information-                       |                                                                                                    |
| VPN Gateway Name* ASA_I                        | Phone VPN                                                                                                    |
| VPN Gateway Description                        |                                                                                                    |
| VPN Gateway URL <sup>®</sup> https://          | //asa5520-c.disco.com/SSL                                                                                                    |
| VPN Gateway Certificates —                     |                                                                                                    |
| VPN Certificates in your Truststo              | (* SUBJECT: CN=10.198.16.136,unstructuredName=10.198.16.136 ISSUER: CN=10.198.16.136,unstructuredName=<br>SUBJECT: CN=10.198.16.140,unstructuredName=10.198.16.140 ISSUER: CN=10.198.16.140,unstructuredName=<br>SUBJECT: CN=10.198.16.140:8443 ISSUER: CN=10.198.16.140:8443 S/N: e7:e2:72:4f<br>SUBJECT: CN=ASA5510-F-IP-PHONE,unstructuredName=ASA5510-F.cisco.com ISSUER: CN=ASA5510-F-IP-PHON. |
|                                                | **                                                                                                    |
| VPN Certificates in this Location <sup>4</sup> | SUBJECT: unstructuredName=ASA5520-C.cisco.com,CN=ASA5520-C.cisco.com ISSUER: DC=com,DC=crtac,DC=                                                                                                    |
| - Save Delete Copy                             | Add New                                                                                                    |

- 4. Na barra de menus, escolha Advanced Features > VPN > VPN
  - Group.

| System      Call Routing      Media Resources                                                                              | Advanced Features - Device -                                         | Application 👻 User Management 👻 Bulk Adminis    |
|----------------------------------------------------------------------------------------------------|----------------------------------------------------------------------|-------------------------------------------------|
| VPN Gateway Configuration<br>Save X Delete Copy Add<br>Status<br>Update successful                                         | Voice Mail<br>SAF<br>EMCC<br>Intercompany Media Services<br>Fallback |                                                 |
| VPN Gateway Information<br>VPN Gateway Name* ASA_PhoneVPN<br>VPN Gateway Description<br>VPN Gateway URL* https://asa5520-c | .cisco.com/SSL                                                       | VPN Group VPN Gateway VPN Feature Configuration |

5. No campo All Available VPN Gateways (Todos os gateways de VPN disponíveis), selecione o VPN Gateway definido anteriormente. Clique na seta para baixo para mover o gateway selecionado para os Gateways VPN Selecionados neste campo Grupo de VPN.

| System 👻 Call Routing 💌   | Media Resources 👻 Advanced Features | ▼ Device ▼ | Application 🔻 | User Mana <u>c</u> |
|---------------------------|-------------------------------------|------------|---------------|--------------------|
| VPN Group Configura       | tion                                |            |               |                    |
| 🔒 Save 🗙 Delete           | Copy 🕂 Add New                      |            |               |                    |
| Status                    |                                     |            |               |                    |
| i Status: Ready           |                                     |            |               |                    |
| VPN Group Informati       | on                                  |            |               |                    |
| VPN Group Name*           | ASA_PhoneVPN                        |            |               |                    |
| VPN Group Description     |                                     |            |               |                    |
| <b>∀PN Gateway Inform</b> | ation                               |            |               |                    |
| All Available VPN Gate    | Jays                                |            |               | *                  |
|                           | Move the Gate                       | way down   |               | Ŧ                  |

- 6. Na barra de menus, escolha Advanced Features > VPN > VPN

Selected VPN Gateways in this VPN Group\* ASA\_PhoneVPN

Profile.

| System 👻 Call Routing 💌                                         | Media Resources 🔻    | Ad | vanced Features 🔻                                           | Device 🔻   | Application           | •  | User Management                                | • 6 | Julk Administ |
|-----------------------------------------------------------------|----------------------|----|-------------------------------------------------------------|------------|-----------------------|----|------------------------------------------------|-----|---------------|
| VPN Group Configura<br>Save X Delete<br>Status<br>Status: Ready | tion<br>🗋 Copy 🕂 Add |    | Voice Mail<br>SAF<br>EMCC<br>Intercompany Media<br>Fallback | a Services | ><br>><br>><br>><br>> | VO | 1 Decida                                       |     |               |
| VPN Group Informati<br>VPN Group Name*<br>VPN Group Description | on<br>ASA_PhoneVPN   |    |                                                             |            |                       |    | l Group<br>I Gateway<br>I Feature Configuratio | n   |               |

 Para configurar o perfil de VPN, preencha todos os campos marcados com um asterisco (\*).

| System 🔻 Call Ro       | uting 👻 Media Resources 👻 Advanced Features 👻 Device 👻 Application 👻 |
|------------------------|----------------------------------------------------------------------|
| VPN Profile Cor        | figuration                                                           |
| Save 🗶 🕻               | Delete 🔲 Copy 🕂 Add New                                              |
| Status                 |                                                                      |
| i Status: Rea          | dy                                                                   |
| <b>∀PN Profile Inf</b> | ormation ————                                                        |
| Name* ASA              | _PhoneVPN                                                            |
| Description            |                                                                      |
| 🗖 Enable Auto I        | Network Detect                                                       |
| Tunnel Parame          | ters                                                                 |
| мти*                   | 1290                                                                 |
| Fail to Connect*       | 30                                                                   |
| Enable Host 1          | D Check                                                              |
| Client Authenti        | cation                                                               |
| Client Authentica      | ation Method* Certificate                                            |
| 🗖 Enable Passw         | vord Persistence                                                     |
| - Save Del             | ete Copy Add New                                                     |

Ativar detecção automática de rede: Se habilitado, o telefone VPN executa ping no servidor TFTP e, se nenhuma resposta for recebida, ele inicia automaticamente uma conexão VPN.Ativar verificação de ID de host: Se habilitado, o telefone VPN compara o FQDN da URL do gateway de VPN com o CN/SAN do certificado. O cliente não consegue se conectar se não corresponder ou se um certificado curinga com um asterisco (\*) for usado.Habilitar persistência da senha: Isso permite que o telefone VPN armazene em cache o nome de usuário e a senha para a próxima tentativa de VPN.

8. Na janela Common Phone Profile Configuration, clique em **Apply Config** para aplicar a nova configuração de VPN. Você pode usar o "Perfil de telefone comum padrão" ou criar um novo

| Device -       | Application -   | User Management | t ▼ Bulk Administration ▼ | Help 🔻   |
|----------------|-----------------|-----------------|---------------------------|----------|
| CTI Ro         | ute Point       |                 |                           |          |
| Gateke         | eeper           |                 |                           |          |
| Gatew          | ay              |                 |                           |          |
| Phone          |                 |                 |                           |          |
| Trunk          |                 |                 |                           |          |
| Remot          | e Destination   |                 |                           |          |
| Device         | e Settings      |                 | Device Defaults           |          |
|                |                 |                 | Firmware Load Information | 122      |
|                |                 |                 | Default Device Profile    |          |
|                |                 |                 | Device Profile            |          |
|                |                 |                 | Phone Button Template     |          |
|                |                 |                 | Softkey Template          |          |
|                |                 |                 | Phone Services            |          |
|                |                 |                 | SIP Profile               |          |
|                |                 |                 | Common Device Configura   | tion     |
| il.            |                 |                 | Common Phone Profile      |          |
| /stem 👻 Call F | Routing 👻 Media | a Resources 🔻   | Advanced Features 👻 De    | vice 🔻 🔺 |
| ommon Phor     | ne Profile Con  | figuration      |                           |          |
| 🔒 Save 🗙       | Delete 🗋 C      | copy 🎦 Reset    | 🧷 Apply Config 🕂          | Add New  |
| /PN Informat   | tion —          |                 |                           |          |
| PN Group A     | SA_PhoneVPN     |                 |                           |          |
| /PN Profile As | SA_PhoneVPN     |                 | •                         |          |

9. Se você criou um novo perfil para telefones/usuários específicos, vá para a janela Configuração do telefone. No campo Common Phone Profile, escolha Standard Common Phone Profile.

|         | CTI Route Point    | Relate                        | d Links: Ba | ck To Find/Lis |
|---------|--------------------|-------------------------------|-------------|----------------|
|         | Gatekeeper         |                               |             |                |
| nfig c  | Gateway            |                               |             |                |
| MAC     | Phone              |                               |             | -              |
| Desc    | Trunk              | SCB64F576113                  |             |                |
| Devis   | Remote Destination | Default                       |             | View Details   |
| Com     | Device Settings    | None >                        | ÷           | View Details   |
| Phone E | Button Template*   | Standard 7962G SCCP           | •           |                |
| Softkey | Template           | Walter Phones                 | •           | 1              |
| Commo   | n Phone Profile*   | Standard Common Phone Profile |             |                |

10. Registre o telefone no CallManager novamente para baixar a nova configuração. **Configuração de autenticação de certificado** 

Para configurar a autenticação de certificado, faça o seguinte no CallManager e no ASA:

- 1. Na barra de menus, escolha Advanced Features > VPN > VPN Profile.
- 2. Confirme se o campo Client Authentication Method está definido como **Certificate.**

| System   Call Routing   Media Resources   Advanced Features   Device   Application |
|------------------------------------------------------------------------------------|
| VPN Profile Configuration                                                          |
| 🔚 Save 🗶 Delete 🗋 Copy 🕂 Add New                                                   |
| Status                                                                             |
| i Status: Ready                                                                    |
| VPN Profile Information                                                            |
| Name* ASA_PhoneVPN                                                                 |
| Description                                                                        |
| Enable Auto Network Detect                                                         |
| _ Tunnel Parameters                                                                |
| MTU* 1290                                                                          |
| Fail to Connect* 30                                                                |
| Enable Host ID Check                                                               |
| Client Authentication                                                              |
| Client Authentication Method* Certificate                                          |
| Enable Password Persistence                                                        |

- 3. Faça login no CallManager. Na barra de menus, escolha **Unified OS Administration >** Security > Certificate Management > Find.
- Exportar os certificados corretos para o método de autenticação de certificado selecionado:MICs: Cisco\_Manufacturing\_CA - Autentica telefones IP com um MIC

| Find Certificate List where | le Name 💌 begins with 💌 | Find 🛛 Clear Filter 🔄 🕀 🚍   |
|-----------------------------|-------------------------|-----------------------------|
| Certificate Name            | Certificate Type        | .PEM Fle                    |
| tomcat                      | certs                   | tomcat.sem                  |
| ipsec                       | certs                   | ipcec.pem                   |
| tonneat-trast               | trust-cents             | CUCM85.pen                  |
| ipsec-trust                 | trust-certs             | CUCM85.pem                  |
| CallManager                 | certs                   | CallNanager.cem             |
| CAPF                        | certs                   | CAPF.pem                    |
| TVB                         | cents                   | TVS.zem                     |
| CaliManager-trust           | trust-certs             | Cisco Nanufactoring CAspeni |
| CallManager-trust           | trust-certs             | CAP-RTP-001.pem             |
| CallManager-trust           | trust-certs             | Cisco Root CA 2048.pem      |
| CaliManager-trust           | trust-certs             | CAPF-18cf046e.pem           |
| CaliManager-trust           | trust-certs             | CAP-RTP-002.pem             |

LSCs: Cisco Certificate Authority Proxy Function (CAPF) - Autentica telefones IP com um LSC

| Certificate Name  | Certificate Type | .PEM File                   |                 |
|-------------------|------------------|-----------------------------|-----------------|
| omcat             | certs            | iomcat.pem                  | tomczt.der      |
| Deec              | certs            | losec.pam                   | ipeec.der       |
| omcal-trust       | trust-certs      | CUCM85.pem                  | OLCM85.der      |
| psec-trust        | trust-certs      | CUCM85.perr                 | CLCN85.der      |
| CallManager       | certs            | CallManager.pem             | CallManager.der |
| CAPE              | certs            | CAPF.pem                    | CAPF.der        |
| TV5               | certs            | TV5.pem                     | TVS.der         |
| CallManager-trust | trust-certs      | Cisco Manufacturing, CA.nem |                 |

- 5. Localize o certificado, Cisco\_Manufacturing\_CA ou CAPF. Baixe o arquivo .pem e salve como um arquivo .txt
- 6. Crie um novo ponto de confiança no ASA e autentique o ponto de confiança com o certificado salvo anteriormente. Quando for solicitado um certificado CA codificado em base 64, selecione e cole o texto no arquivo .pem baixado junto com as linhas BEGIN e END. Um exemplo é mostrado:

```
ASA (config)#crypto ca trustpoint CM-Manufacturing
ASA(config-ca-trustpoint)#enrollment terminal
ASA(config-ca-trustpoint)#exit
ASA(config)#crypto ca authenticate CM-Manufacturing
ASA(config)#
```

<base-64 encoded CA certificate>

quit

7. Confirme se a autenticação no grupo de túneis está definida como autenticação de certificado.

```
tunnel-group SSL webvpn-attributes
authentication certificate
group-url https://asa5520-c.cisco.com/SSL enable
```

#### Instalação de certificado em telefones IP

Os telefones IP podem funcionar com MICs ou LSCs, mas o processo de configuração é diferente para cada certificado.

#### Instalação do MIC

Por padrão, todos os telefones que suportam VPN são pré-carregados com MICs. Os telefones 7960 e 7940 não vêm com um MIC e exigem um procedimento de instalação especial para que o LSC se registre com segurança.

**Note:** A Cisco recomenda que você use MICs somente para instalação LSC. A Cisco suporta LSCs para autenticar a conexão TLS com CUCM. Como os certificados raiz MIC podem ser comprometidos, os clientes que configuram telefones para usar MICs para autenticação TLS ou para qualquer outro propósito o fazem por sua própria conta e risco. A Cisco não assume nenhuma responsabilidade se os MICs forem comprometidos.

#### Instalação LSC

- 1. Ative o serviço CAPF no CUCM.
- Depois que o serviço CAPF for ativado, atribua as instruções do telefone para gerar um LSC no CUCM. Faça login no Cisco Unified CM Administration e escolha Device > Phone. Selecione o telefone configurado.
- Na seção Informações da função proxy da autoridade de certificação (CAPF), verifique se todas as configurações estão corretas e se a operação está definida para uma data futura.

| Certificate Operation* | Install/ | Install/Upgrade          |    |    |                 |   |
|------------------------|----------|--------------------------|----|----|-----------------|---|
| Authentication Mode*   | By Aut   | By Authentication String |    |    |                 |   |
| Authentication String  | 123456   | 5                        |    |    |                 |   |
| Generate String        |          |                          |    |    |                 |   |
| Key Size (Bits)*       | 2048     |                          |    |    |                 | • |
| Operation Completes By | 2013     | 3                        | 10 | 12 | (YYYY:MM:DD:HH) |   |

- 4. Se Authentication Mode estiver definido como Null String ou Existing Certificate, nenhuma ação adicional será necessária.
- Se Authentication Mode estiver definido como uma string, selecione manualmente Settings > Security Configuration > \*\*# > LSC > Update no console do telefone.

### Verificar

Use esta seção para confirmar se a sua configuração funciona corretamente.

#### Verificação do ASA

```
ASA5520-C(config)#show vpn-sessiondb detail anyconnect
Session Type: AnyConnect Detailed
Username : CP-7962G-SEPXXXXXXXXXXXXX
Index : 57
Assigned IP : 10.10.10.2 Public IP : 172.16.250.15
Protocol : AnyConnect-Parent SSL-Tunnel DTLS-Tunnel
License : AnyConnect Premium, AnyConnect for Cisco VPN Phone
Encryption : AnyConnect-Parent: (1)AES128 SSL-Tunnel: (1)AES128
DTLS-Tunnel: (1)AES128
Hashing : AnyConnect-Parent: (1)SHA1 SSL-Tunnel: (1)SHA1
DTLS-Tunnel: (1)SHA1Bytes Tx : 305849
Bytes Rx : 270069Pkts Tx : 5645
Pkts Rx : 5650Pkts Tx Drop : 0
Pkts Rx Drop : OGroup Policy :
GroupPolicy_SSL Tunnel Group : SSL
Login Time : 01:40:44 UTC Tue Feb 5 2013
Duration : 23h:00m:28s
Inactivity : 0h:00m:00s
NAC Result : Unknown
VLAN Mapping : N/A VLAN : none
AnyConnect-Parent Tunnels: 1
SSL-Tunnel Tunnels: 1
DTLS-Tunnel Tunnels: 1
AnyConnect-Parent:
Tunnel ID : 57.1
Assigned IP : 10.10.10.2 Public IP : 172.16.250.15
Encryption : AES128 Hashing : SHA1
```

Encapsulation: TLSv1.0 TCP Dst Port : 443 Auth Mode : Certificate Idle Time Out: 30 Minutes Idle TO Left : 29 Minutes Client Type : AnyConnect Client Ver : Cisco SVC IPPhone Client v1.0 (1.0) Bytes Tx : 1759 Bytes Rx : 799 Pkts Tx : 2 Pkts Rx : 1 Pkts Tx Drop : 0 Pkts Rx Drop : 0 SSL-Tunnel: Tunnel ID : 57.2 Public IP : 172.16.250.15 Encryption : AES128 Hashing : SHA1 Encapsulation: TLSv1.0 TCP Src Port : 50529 TCP Dst Port : 443 Auth Mode : Certificate Idle Time Out: 30 Minutes Idle TO Left : 29 Minutes Client Type : SSL VPN Client Client Ver : Cisco SVC IPPhone Client v1.0 (1.0) Bytes Tx : 835 Bytes Rx : 0 Pkts Tx : 1 Pkts Rx : 0 Pkts Tx Drop : 0 Pkts Rx Drop : 0 DTLS-Tunnel: Tunnel ID : 57.3 Assigned IP : 10.10.10.2 Public IP : 172.16.250.15 Encryption : AES128 Hashing : SHA1 Encapsulation: DTLSv1.0 UDP Src Port : 51096 UDP Dst Port : 443 Auth Mode : Certificate Idle Time Out: 30 Minutes Idle TO Left : 29 Minutes Client Type : DTLS VPN Client Client Ver : Cisco SVC IPPhone Client v1.0 (1.0) Bytes Tx : 303255 Bytes Rx : 269270 Pkts Tx : 5642 Pkts Rx : 5649 Pkts Tx Drop : 0 Pkts Rx Drop : 0

#### Verificação de CUCM

| System   | <ul> <li>Cal Ro</li> </ul> | ting 🔻 Medio Resources 👻 Ac | Vanceel Features 👻 Devic | e 🔻 Application 💌     | Uper klanegement 💌 🛛 Bulk | Administration 👻 Help 💌       |                                                |
|----------|----------------------------|-----------------------------|--------------------------|-----------------------|---------------------------|-------------------------------|------------------------------------------------|
| Find an  | d List Ph                  | nnes                        |                          |                       |                           |                               | Related Links: Actively Log                    |
| dig +++  | d New                      | Select Al 🏢 Clear Al 🉀      | Delate Selected 🏻 🔭 Rec  | sel Selected 🛛 🖉 Ap   | aly Config to Selected    |                               |                                                |
| Status   |                            |                             |                          |                       |                           |                               |                                                |
| (i) 4    | records to                 | und                         |                          |                       |                           |                               |                                                |
|          |                            |                             |                          |                       |                           |                               |                                                |
| Phone    | e (I - 4                   | of 4)                       |                          |                       |                           |                               |                                                |
| Find Phy | oria where                 | Device Name                 | ▼ begins with ▼          |                       | Find Clear fil            | ltor 🕹 📼                      | IP Phone registered with<br>the CUCM using VPN |
|          |                            |                             | 2                        | elect item or enter : | search text 👻             |                               | oddress                                        |
|          |                            | Device Name(Line) *         | Description              | Device Pool           | Deside Protocol           | Statur                        | CP Address                                     |
|          |                            | SEPECTOR                    | Auto 1001                | Default               | SCCP                      | Unknown                       | Unknown                                        |
|          | 7962                       | SEPCORCEPTION               | Auto 1000                | Default               | SCCP (                    | Registered with 192,168,100.1 | 10.10.10.2                                     |

### Troubleshoot

Atualmente, não existem informações disponíveis específicas sobre Troubleshooting para esta configuração.

#### Erros relacionados

• ID de bug da Cisco <u>CSCtf09529</u>, Adicionar suporte para o recurso VPN no CUCM para telefones 8961, 9951, 9971

- ID de bug da Cisco CSCuc71462, failover de VPN de telefone IP leva 8 minutos
- ID de bug da Cisco <u>CSCtz42052</u>, Suporte de VPN SSL do Telefone IP para Números de Porta Não Padrão
- ID de bug da Cisco <u>CSCth96551</u>, nem todos os caracteres ASCII são suportados durante o login de usuário VPN do telefone + senha.
- ID de bug da Cisco <u>CSCuj71475</u>, entrada de TFTP manual necessária para VPN de telefone IP
- ID de bug da Cisco <u>CSCum10683</u>, telefones IP que não registram chamadas perdidas, efetuadas ou recebidas

## Informações Relacionadas

<u>Suporte Técnico e Documentação - Cisco Systems</u>